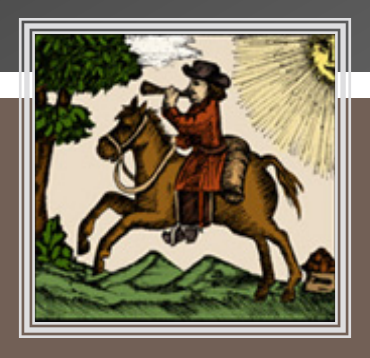

ESTC C MATCHING/REPORTING INSTRUCTIONS

### THE ART OF MATCHING An Overview

The ESTC is a world-wide community of librarians, scholars, researchers, students, and book lovers dedicated to preserving our print heritage. We are eager for you to add your holdings of in-scope material through this matching process. We are even more eager to receive reports from you for items new to the ESTC.

Matching is the process of comparing what you have in hand to what is already catalogued in the ESTC. Usually your copy will match exactly, but sometimes it won't. If you can't find a record that matches your item, you will report it as a 'Not Found' and the ESTC will have a new record.

#### ESTC SCOPE

- All letterpress items printed in any language in Great Britain or any territories it has ever governed, or bearing an imprint as such, before 1800.
- ∞ Any letterpress item printed in English anywhere else in the world between 1473 and 1800.
- ∞ When in doubt, ask questions, send a report

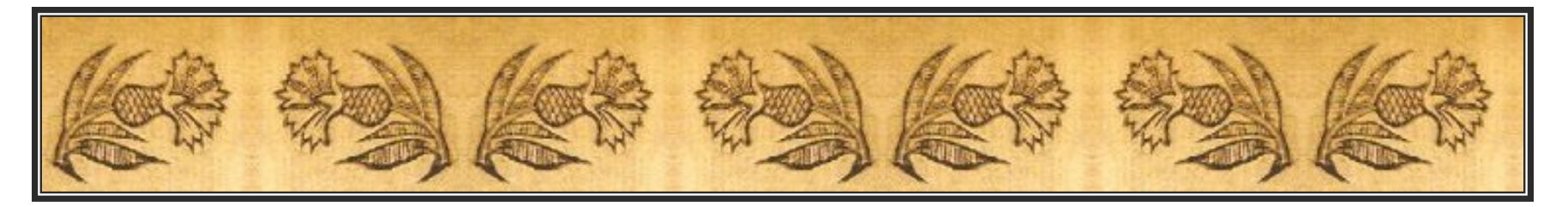

#### ESTC SCOPE

#### <sup>80</sup> All items cited in Wing and STC

- nonographs with all engraved text and atlases
- Other engraved items, such as maps, with substantial letterpress text
- So When in doubt , ask questions, send a report

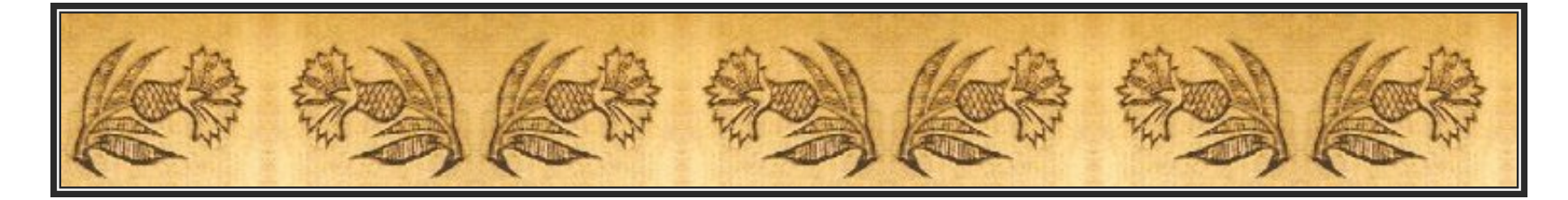

#### ESTC OUT-OF-SCOPE MATERIAL

#### <u>All items cited in Wing and STC are within the scope of the</u> <u>ESTC</u>

- so Anything printed in 1801 or later
- © Engraved maps, scores, music, illustrations, etc. *with no letterpress text*
- <sup>85</sup> Items **not** published in English **and** published outside of Great Britain and its territories
- ю Manuscript items
- <sup>80</sup> Photostat/Photocopy/Facsimile reproductions

WHEN IN DOUBT, ASK QUESTIONS (<u>estc-catalog@cbsr.ucr.edu</u>) or SEND A REPORT (<u>estc-reports@cbsr.ucr.edu</u>)

#### ESTC OUT-OF-SCOPE MATERIAL

<u>All items cited in Wing and STC are within the scope of the</u> <u>ESTC</u>

- 85 Microfilm
- ю Electronic versions
- <sup>β0</sup> Other media forms
- **So** Concert and theatre programmes
- 80 Playing cards, games, puzzles
- so Labels, tickets, visiting cards, invitations, bookplates, currency

WHEN IN DOUBT, ASK QUESTIONS (<u>estc-catalog@cbsr.ucr.edu</u>) or SEND A REPORT (<u>estc-reports@cbsr.ucr.edu</u>)

#### WHERE TO BEGIN?

- You will need a matching account to begin working in the ESTC
- So Contact the CBSR for a user name and password:

estc-technical@cbsr.ucr.edu

### LOGGING IN TO THE ESTC

Start out at our home page: <a href="https://cbsrinfo.ucr.edu/">https://cbsrinfo.ucr.edu/</a>

Click the menu item "Current Projects"

Choose: *ESTC* 

Choose: Contribute

You have arrived at the log in page

Direct access to the log in page is: <u>https://cbsrinfo.ucr.edu/ESTC/contribute</u>

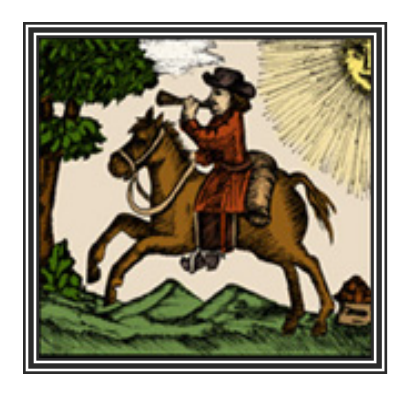

#### LOGGING IN TO THE ESTC

So Once you enter your user name/password **and** click the **OK** button, the ESTC search page will open up in your browser.

| Search Displa   | Records Clear Holding       | s Help Exit    | Re               | cords retrieved: |
|-----------------|-----------------------------|----------------|------------------|------------------|
| Publication dat | e: through:                 | ESTC I         | Ds:              |                  |
| Keyword:        |                             |                |                  | Title index      |
|                 |                             | A11            | © Title ◎ Author | Expert search:   |
| Imprint:        | Pla                         | aces Bib. Ref. |                  |                  |
|                 | O All      O Place      O P | ublisher       |                  |                  |
| Notes:          |                             |                |                  |                  |
|                 | All notes                   | _              |                  |                  |
|                 |                             | C1 10          | 1                |                  |

Search Wing Catalog Search STC Catalog Search the Library of Congress Authority file

**Note that STC and Wing are now searchable database links at bottom of page.** 

### THERE ARE MANY WAYS TO SEARCH THE ESTC

#### n Keyword field

- You may choose any word from the title of the item but choose wisely, for very common words such as 'England', 'London', 'Parliament', 'Charles', etc. will yield an astounding number of results.
- **\*TIP\*** Use the radio buttons to further refine your keyword search.
- 🔊 E.g. Keyword: "Shakespeare"
- nadio button "title" = 693 hits
- nadio button "all" = 1669 hits
- nadio button "author" = 1267 hits

https://cbsrinfo.ucr.edu/ESTC/contribute/estc-star-help

### THERE ARE MANY WAYS TO SEARCH THE ESTC

#### so ESTC ID field

Example: W474561, R038052, S117523, T165225, N478257, P469172

\*TIP\* To compare records, string ESTC IDs together with a backslash (spaces do not affect the search):
 W13977 \ W37809 \ T165225 etc.

#### 🔊 Bib. Ref. field

- **50** Use for searching by Wing, STC, Evans, etc. numbers
- \*TIP\* To compare records, string Bib. Ref. searches this way: B2373 \ B2372B

https://cbsrinfo.ucr.edu/ESTC/contribute/estc-star-help/star-basic-search

# SEARCHING THE ESTC Imprint Field

Place of publication (MARC field 260 \$a)
 Such as: London, Edinburgh, Dublin, Boston, Philadelphia

Printer/Publisher area (MARC field 260 \$b)
 Search by the *last name* (i.e. *surname*) only of the printer or publisher

Date of Publication (MARC field 260 \$c)
 The <u>Publication Date Field</u> is at the top of the search screen

Search by single date: e.g. 1678Search by a range of dates: e.g. 1678 through 1701

### **COMBINING SEARCHES**

To narrow the number of results retrieved, combine your search terms

For instance:

- Search the <u>keyword field</u> by *title word* and the <u>imprint field</u> by *printer's last name (i.e. surname)*
- Search the <u>keyword field</u> by *author's name* and the <u>imprint field</u> by *publisher's last name (i.e. surname)*
- Search the <u>keyword field</u> by *title word* and the <u>imprint field</u> by *place of publication* and <u>publication date field</u> by *date of publication*
- → \*Tip\* Make searching by date your final search for an item -- not your first

#### **COMBINING SEARCHES**

For example: I searched keyword 'coffee' and imprint word 'tonson' and retrieved 6 records

| English STC (1475-1800)                              | Maximum display 50 💽                    |
|------------------------------------------------------|-----------------------------------------|
| Search Display Records Clear Holdings search Help Br | rowse indexes Exit Records retrieved: 6 |
| Publication date: through:                           | ESTC IDs: Records                       |
| Keyword: coffee                                      | All O Title O Author Expert search:     |
| Twyord tonson Places                                 | Bib. Ref.                               |
| All notes O Queries                                  |                                         |
| Library:                                             | Shelfmark:                              |
| Clear Search Display Results EXIT Catalog            |                                         |

### Here are the results of the keyword search 'coffee' and imprint word 'tonson':

#### **Brief Records (Table Report)**

| RLIN    | Year | Item                                                                                                    |  | Full<br>Record |
|---------|------|----------------------------------------------------------------------------------------------------|--|----------------|
| T31281  | 1709 | Jonson, Ben.<br>The alchemist: a comedy. As it is now acted at the Theatre-<br>Royal, by Her Majesty's servants. Written by Ben. Johnson.<br>London : printed for Jacob << <tonson>&gt;&gt; : and sold by<br/>William Lewis at the Dilphin next Tom's- &lt;&lt;<coffee>&gt;&gt;<br/>-House in Russel-Street, Covent-Garden, 1709.</coffee></tonson> |  | Full           |
| T221096 | 1709 | Late last night the following account was. [Dublin : Printed<br>by J. << <tonson>&gt;&gt;, at Grays-Inn Gate. 1709. Re-printed by<br/>Francis Dickson at the Union &lt;&lt;<coffee>&gt;&gt;-house on<br/>Cork-Hill, 1709].</coffee></tonson>                                                                                                    |  | Full           |
| N70524  | 1724 | Additional instructions for officers who survey. London : printed by J. << <tonson>&gt;&gt;, 1724.</tonson>                                                                                                    |  | Full           |
| N47495  | 1724 | Great Britain. Commissioners of Excise.<br>Instructions for officers in the country, who. London :<br>printed by J. << <tonson>&gt;&gt;, 1724.</tonson>                                                                                                    |  | Full           |
| T483290 | 1724 | Great Britain. Commissioners of Excise.<br>Instructions to be observed by the officers. London : printed<br>by J. << <tonson>&gt;&gt;, 1724.</tonson>                                                                                                    |  | Full           |
| N54090  | 1724 | Great Britain. Customs Establishment.<br>Instructions for officers in the country. London : printed by J.<br><< <tonson>&gt;&gt;, 1724.</tonson>                                                                                                    |  | Full           |

### **COMBINING SEARCHES**

So Now that I have my results, I can enter the date '**1724'** in the <u>publication date</u> field and narrow my results to 4 records

| English STC (1475-1800)                                    | Maximum display 50 💽             |
|------------------------------------------------------------|----------------------------------|
| Search Display Records date Holdings search Help Browse in | ndexes Exit Records retrieved: 4 |
| Publication date: 1724 through:                            | ESTC IDs:                        |
| Imprint: tonson Places Bib.                                | All O Title O Author retriev     |
| All Publisher      Motes:     All notes O Queries          |                                  |
| Library: Sh                                                | nelfmark:                        |
| Clear Search Display Results EXIT Catalog                  |                                  |

#### THE ART OF MATCHING Web Matches

#### So Match to the ESTC record when your item corresponds <u>exactly</u> in the following ways:

The title page matches; even the spelling, punctuation, typeface, spacing, etc.

The edition is the same

The imprint is the same

The pagination is the same

The format is the same

→ **\*TIP\*** Always read the General notes (500) for valuable information

# WEB MATCHING Cataloguer's Notes

Add a Cataloguer's Note in the <u>Annotate Record</u> field when discrepancies are found, such as:

So Everything matches except for an apparent typo in the title or imprint

<sup>50</sup> There is a break in the pagination not accounted for in the record

The book in hand has an additional preliminary or final leaf not acknowledged in the record

**\*TIP\* Always** read the General notes (500) for valuable information

### Adding your holdings

**So** You are now ready to add your holdings to the proper ESTC record.

<sup>80</sup> Click on the Add Holding button at the top of the record.

Enter your shelfmark/call number, copy specific notes, provenance and binding notes in fields 6, 7a, 7b.

<sup>80</sup> If there is a digital surrogate for the copy, enter the Collection Name, if applicable, and URL in appropriate fields.

So Click the radio button "Web Match".

Description of the second second seco

| Action re            | quested: Create                 |                    |            |                                                                                                   |
|----------------------|---------------------------------|--------------------|------------|---------------------------------------------------------------------------------------------------|
| Close                | Browse index                    | DeleteRecord       | Update     |                                                                                                   |
| 1. EST               | ID \$117057                     |                    |            |                                                                                                   |
| 2. Co                | de nNc                          |                    |            |                                                                                                   |
| 3. Na                | <mark>me</mark> North Carolin   | a State Library    |            |                                                                                                   |
| 4. Pla               | <mark>ice</mark> Raleigh, North | n Carolina, United | States.    |                                                                                                   |
| 5. Sta               | tus 🔘 Primary 🔘                 | Verified   Unver   | ified 🖲 WE | $\mathbb{E}\mathbb{B}$ match $\mathbb{O}$ Catalog match $\mathbb{O}$ Machine match ( <i>WEB</i> m |
| Shelfma              | 6.<br>ark                       |                    |            |                                                                                                   |
| 7a. Co<br>no         | py<br>ote                       |                    |            |                                                                                                   |
| Provenar<br>and bind | 7b.<br>ice<br>ing               |                    |            |                                                                                                   |
| 8. Seri              | als<br>Jeq                      |                    |            |                                                                                                   |
| Digital Co<br>Na     | oll.<br>me                      |                    |            |                                                                                                   |
| Digital It<br>U      | em<br>RL                        |                    |            |                                                                                                   |

### **Deleting Your Holdings**

☞ We ask you to notify one of the ESTC staff if you find your item was matched to the wrong record.

#### not delete holdings yourself not delete holdings yourself not delete holdi

Contact: <a href="mailto:estc-catalog@cbsr.ucr.edu">estc-catalog@cbsr.ucr.edu</a>

#### WEB MATCHING Don't Match

**\*TIP\*** Always read the General notes (500) for valuable information

Everything matches in the title, imprint, and pagination, **but** the general notes (500) do not describe the book in hand (i.e. describes another edition or a variant)

**Don't match**. Send an image/report for a new record.

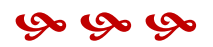

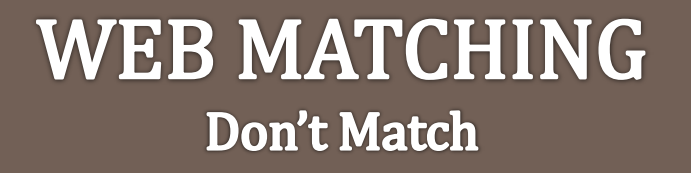

**\*TIP\*** Always read the General notes (500) for valuable information

There is more than one record to which your copy could match. An additional general note (500) is needed to further differentiate the records.

**Don't match**. Add a Cataloguer's Note in the <u>Annotate Record</u> field in each record, then send us an email with the ID numbers of the affected records. We'll take it from there.

WHEN IN DOUBT, DON'T MATCH, ASK QUESTIONS.

estc-catalog@cbsr.ucr.edu

#### WEB MATCHING Don't Match

\*TIP\* Always read the General notes (500) for valuable information

#### 

Don't match.

Add a Cataloguer's Note in the <u>Annotate Record</u> field and send us an email with the ID number(s) so we can fix the problem or answer your question(s).

#### WHEN IN DOUBT, DON'T MATCH, ASK QUESTIONS.

estc-catalog@cbsr.ucr.edu

#### **NEVER MATCH TO THESE RECORDS:**

#### WE NEED MORE INFORMATION ABOUT THEM BEFORE CATALOGUING

- noticed Records
- 🔊 Partial Records
- Place-holder Records

Each of these records will have a 5xx note stating the type of record it is:

- 5xx Unedited record
  5xx Place-holder record
- ✤ 5xx Partial record

https://cbsrinfo.ucr.edu/ESTC/contribute/estc-star-help/matching-criteria

In each case, please report your item to our office and we will update the record.

#### **REPORTING A NEW ITEM**

Once you have determined you have a new item for the ESTC, go to our website for information on reporting and reporting options

#### So <u>https://cbsrinfo.ucr.edu/ESTC/contribute</u>

#### 80 Reporting options:

Digital reporting Paper reporting OPAC or in-house electronic catalog

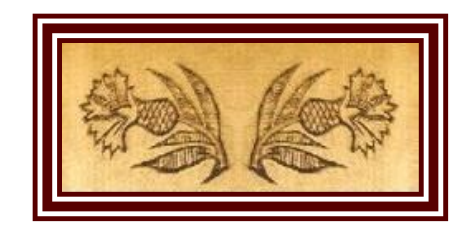

### **GETTING HELP**

- For technical help contact:
   estc-technical@cbsr.ucr.edu
- For cataloguing help contact: <u>estc-catalog@cbsr.ucr.edu</u>

**So CBSR website:** 

https://cbsrinfo.ucr.edu/

**So Log In page:** 

https://cbsrinfo.ucr.edu/ESTC/contribute

🔊 ESTC Web matching Help

https://cbsrinfo.ucr.edu/ESTC/contribute/estcstar-help

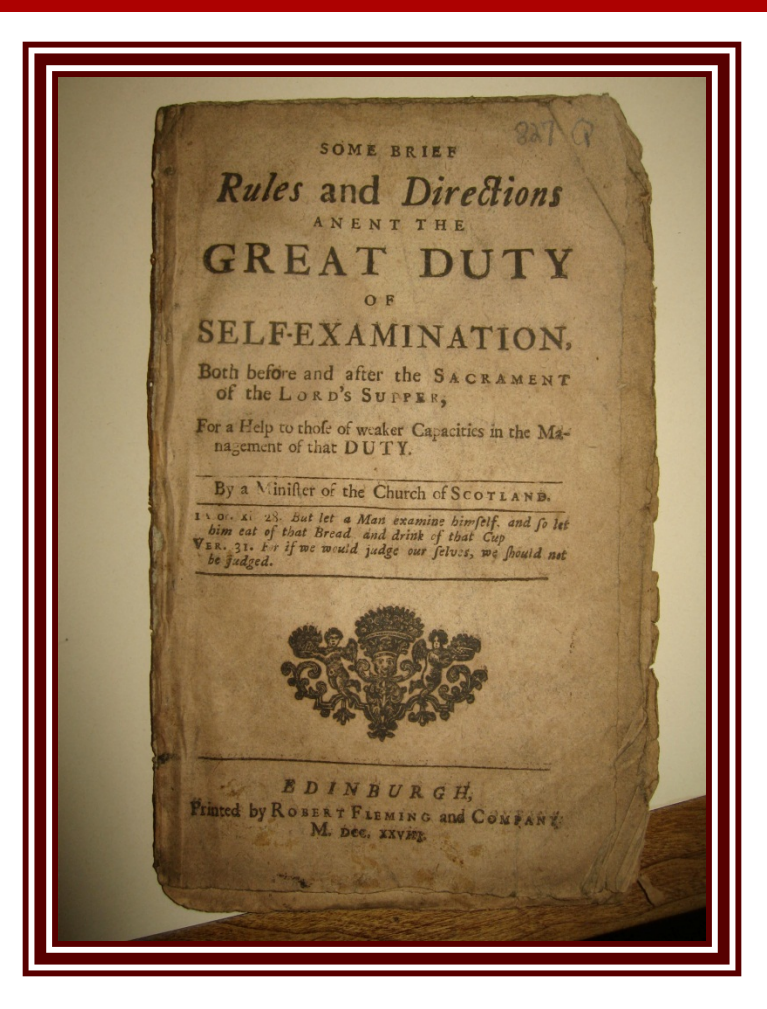

#### **OTHER CONTACT INFORMATION**

Mailing address:

Phone: (951) 827-5841 E-mail: cbsrinfo@ucr.edu

Center for Bibliographical Studies & Research

University of California 900 University Ave CHASS Interdisciplinary South 2117B Riverside, CA 92521 USA Brian Geiger, Director brian.geiger@ucr.edu

#### A FINAL NOTE

Thank you for your participation in creating and maintaining the ESTC. Your efforts provide additional resources and information for scholars throughout the world.

ନ୍ତ

େ

M The Sun never sets on the ESTC